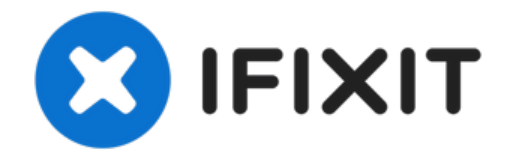

# Firmware auf Xbox One S installieren

Anleitung erstellt von KimJonglan Mit der Hilfe...

Geschrieben von: KimJonglan

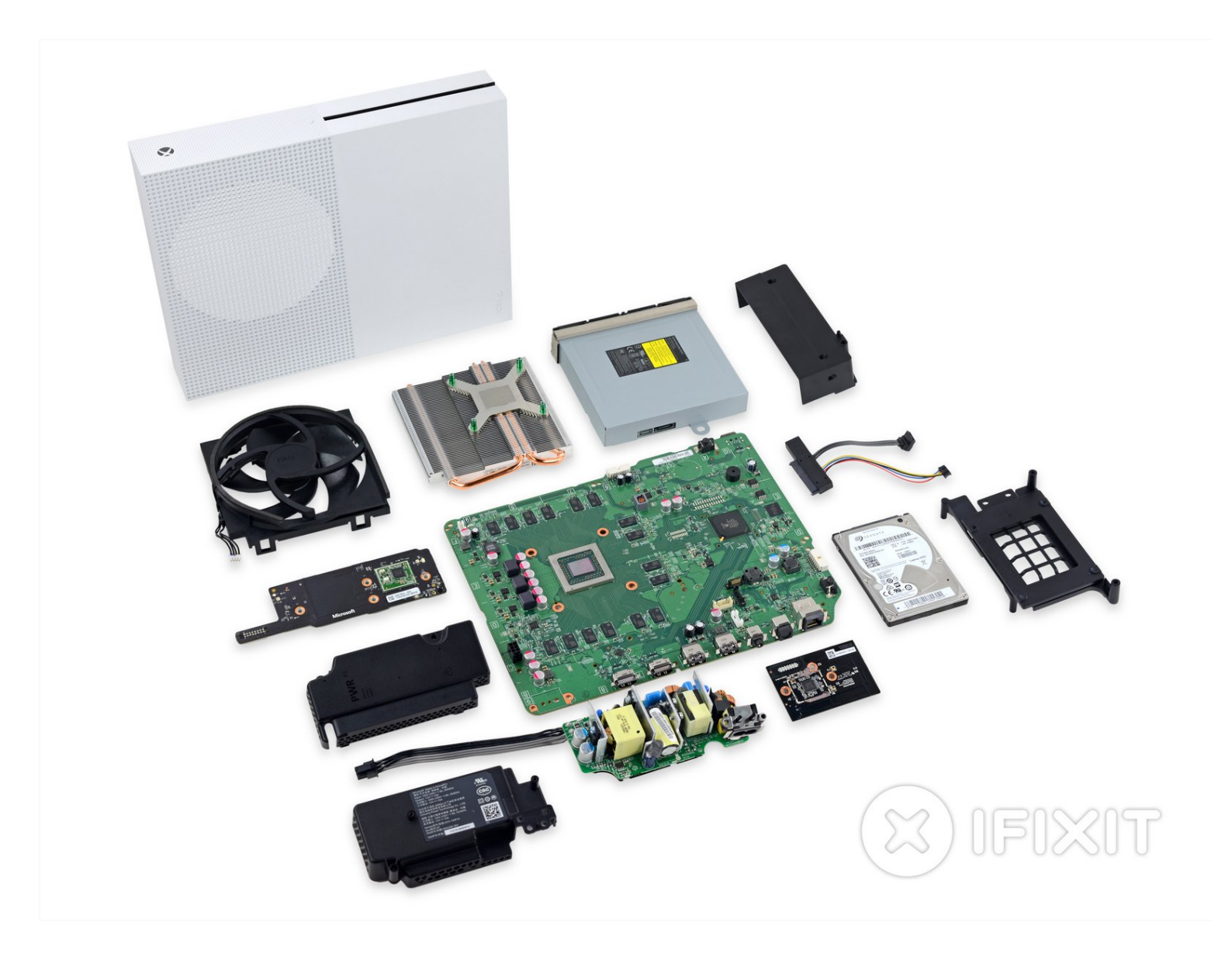

# EINLEITUNG

Anleitung erstellt von KimJonglan

Mit der Hilfe von iFixit Mitgliedern Andrew und MervDervis.

Diese Anleitung wäre ohne des Skript von tai1976 von gbatemp.net nicht möglich gewesen.

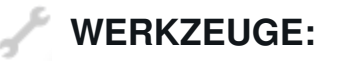

iFixit Opening Tool (1) TR10 Torx Security Screwdriver (1)

#### Schritt 1 — Warnung

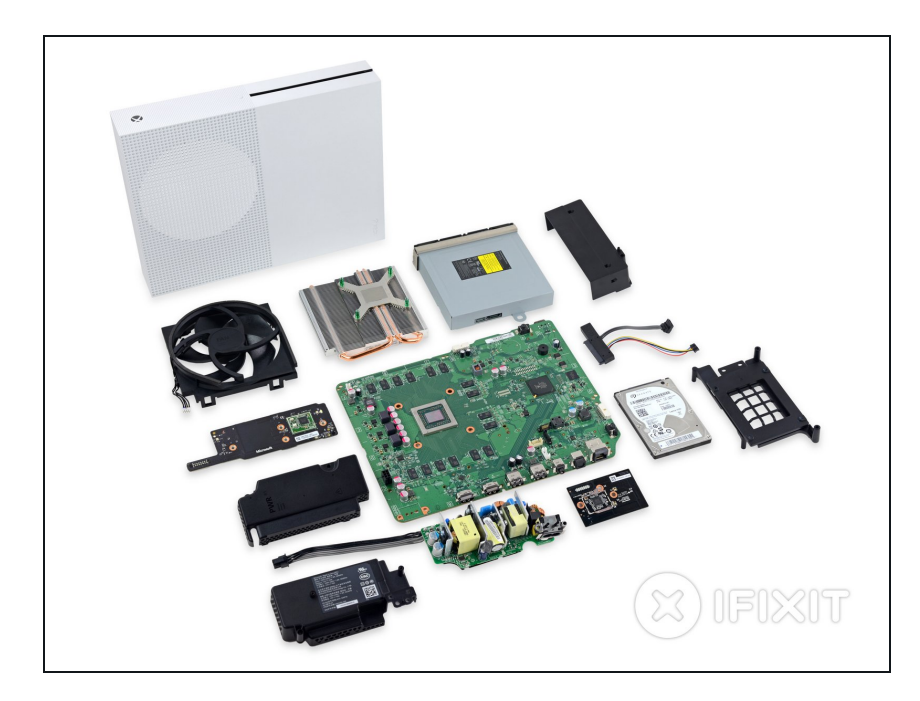

 Bevor du anfängst, Updates oder Software-Änderungen an der Festplatte zu machen, die mit dem Motherboard verbunden ist, stelle sicher, dass alle Verbindungen zum Motherboard fest verbunden sind (wie z. B. Disk-Laufwerk). Sonst könnte das Motherboard beschädigt werden und Du brauchst ein neues.

#### Schritt 2 — Vorbereitungen

| Xbox On           | e S Hard Drive Replacement                                                        | t |
|-------------------|-----------------------------------------------------------------------------------|---|
| Writ<br>🗩 Comment | ten By: Andrew (and 3 other contributors)<br>s: 2 🔺 Favorites: 6 🖌 Completions: 7 |   |
|                   | (3) Difficulty                                                                    | _ |
|                   | i≡ Steps                                                                          |   |
|                   | () Time Required                                                                  | 3 |
|                   | Sections                                                                          |   |
| 9                 | A Flags                                                                           |   |

- Bevor du mit dieser Anleitung beginnst, wäre es am Besten, die Schritte des Hardware-Teils zu lesen, den man unter folgendem Link von iFixit User Andrew findet.
- <u>XBOX One S Festplatte</u> <u>austauschen</u>
- Du benötigst einen PC mit installiertem Windows und ein Festplattenlesegerät (SATA Datenkabel und SATA Strom zu USB-Kabel)
- Festplatten von Seagate sind bekannt dafür, Schwierigkeiten mit XBOX One Software zu haben.

#### Schritt 3 — Verbinde deine neue Festplatte

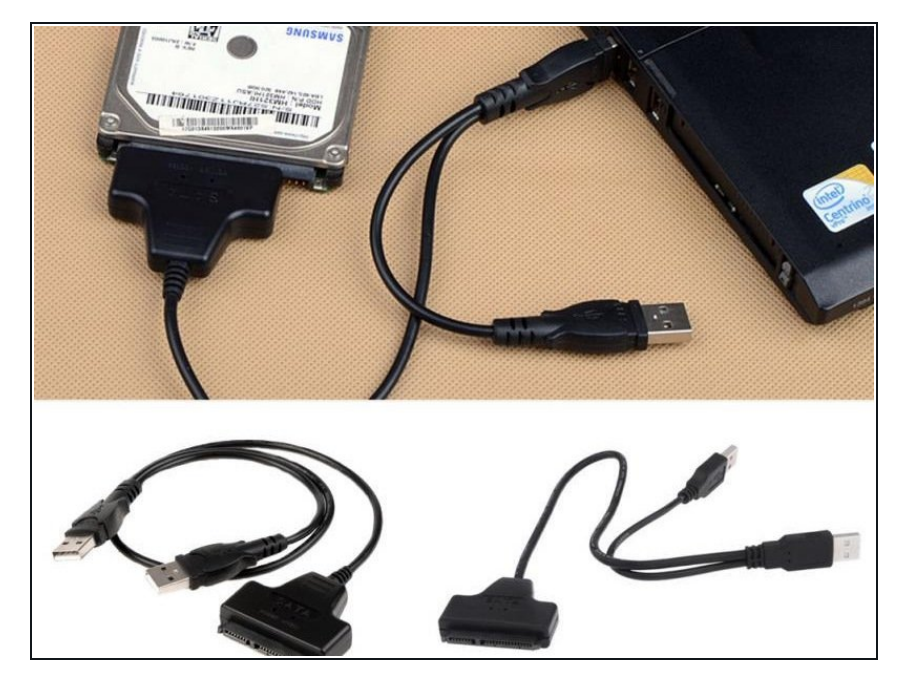

 Verbinde die neue Festplatte mit dem PC. Stelle sicher, dass die Festplatte an einem Platz liegt, an dem sich nicht versehentlich das Kabel lösen kann.

## Schritt 4 — Script herunterladen

| xboxonehdd-master-6.1.zip 884.21 KB                                                                                                    |  |  |  |  |  |  |
|----------------------------------------------------------------------------------------------------|--|--|--|--|--|--|
| Thank you for using FileTrip to share and download your files. Please bear with our <b>ad banners</b> as t<br>Clicking them does not interrupt your download. Click the download button below to start downloar<br>next to it to visualize the file in your browser - if the file type allows it. |  |  |  |  |  |  |
| NEW! Our premium accounts are now available. Get a 200GB storage space (or more!) and enjo<br>Remote upload, and much more! Click here for more information                                                                                                    |  |  |  |  |  |  |
|                                                                                                    |  |  |  |  |  |  |
| Download file View file Share                                                                                                    |  |  |  |  |  |  |
|                                                                                                    |  |  |  |  |  |  |
|                                                                                                    |  |  |  |  |  |  |
|                                                                                                    |  |  |  |  |  |  |
|                                                                                                    |  |  |  |  |  |  |

- Bei diesem Schritt musst du ein Script auszuführen, um die Festplatte zu partitionieren.
- Die unten stehenden Links sind der Download und der Original Forums-Beitrag, der von User tai1976 auf gbatemp.net erstellt wurde.
- Entpacke die Datei.
- https://filetrip.net/dl?RJsmapOKkV
- https://gbatemp.net/threads/xboxone-int...

### Schritt 5 — Öffne die Eingabeaufforderung als Administrator

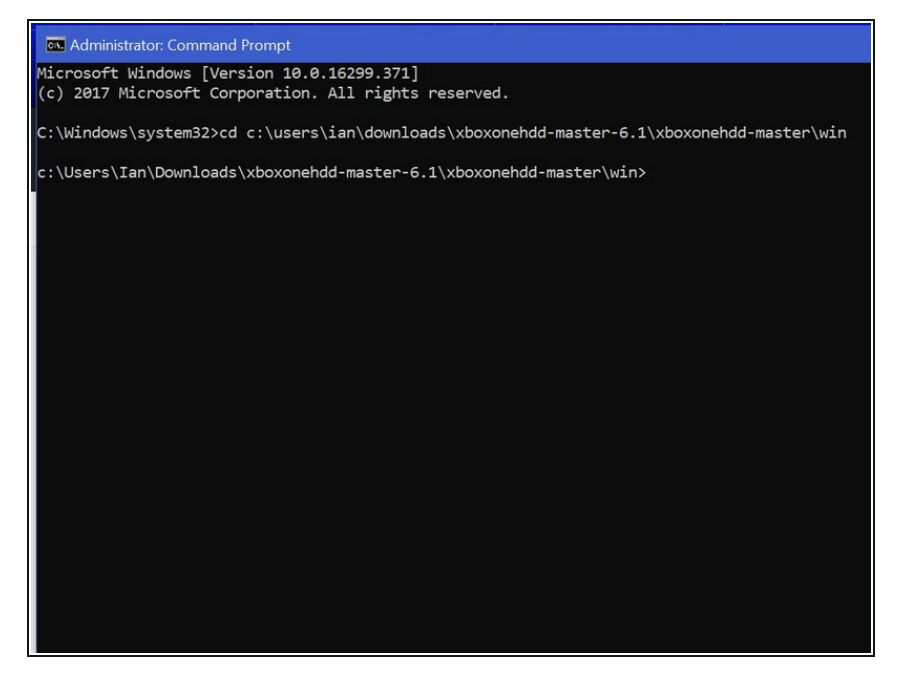

- Drücke die Windows-Taste oder klicke auf das Startmenü und tippe "CMD" in das Suchfeld. Mache einen Rechtsklick auf "Eingabeaufforderung" und wähle "als Administrator ausführen" aus.
- Gib folgenden Befehl ein "cd C:\Users\(Your Name)\Downloads\xboxonehddmaster-6.1\xboxonehdd-master\win"
- Ersetze (Your Name) mit dem Namen deines eigenen Benutzerprofils.

#### Schritt 6 — Starte die Stapelverarbeitungsdatei

| Administrator: Create Xbox One Drive 2018.01.17.6.1                 |    |
|---------------------------------------------------------------------|----|
| *****                                                               | ** |
| * create xbox drive.bat:                                            |    |
| * This script creates a correctly formated Xbox One HDD against the |    |
| * drive YOU select.                                                 |    |
| * USE AT YOUR OWN RISK                                              |    |
| *                                                                   |    |
| * Created 2016.06.30.2.0                                            |    |
| * Last Updated 2018.01.17.6.1                                       |    |
| ************                                                        | ** |
|                                                                     |    |
| * Administrative permissions required. Detecting permissions        |    |
| * Administrative permissions confirmed                              |    |
|                                                                     |    |
| * English language availability required. Checking                  |    |
| * English language availability confirmed                           |    |
|                                                                     |    |
| * This script will temporarily change the command line interface to | *  |
| * English and change it back when complete.                         | *  |
|                                                                     |    |
| Press any key to continue                                           |    |
|                                                                     |    |
|                                                                     |    |
|                                                                     |    |
|                                                                     |    |
|                                                                     |    |
|                                                                     |    |
|                                                                     |    |
|                                                                     |    |

- Starte den Befehl
   "create\_xbox\_drive"
- Die nächsten Schritte sind da, um ein Laufwerk zu erstellen, das entweder 500GB, 1 TB oder 2TB Speicherplatz hat. Wenn Du an irgendeiner Stelle durcheinander kommst, im entpackten Ordner gibt es eine readme-Datei, die weiterhelfen kann.

#### Schritt 7 — Folge den Anweisungen auf dem Bildschirm

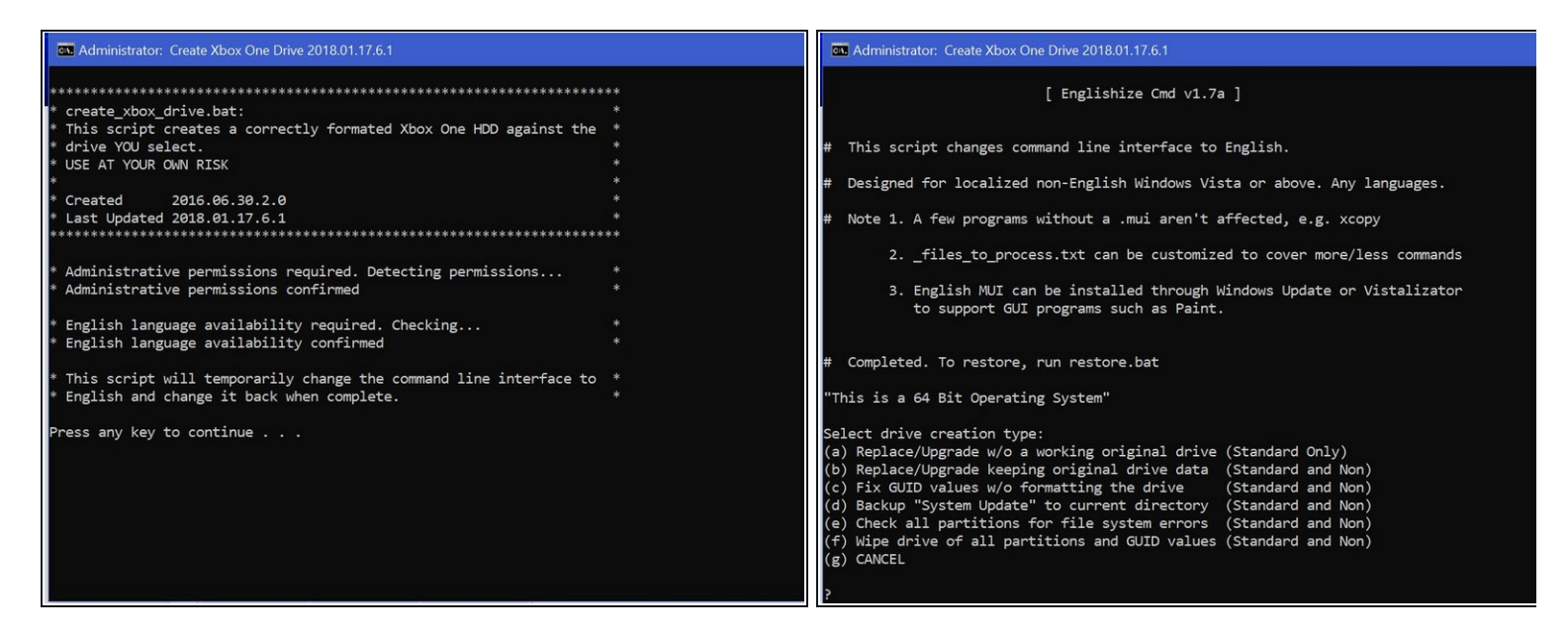

• Für diese Anleitung benutzen wir die erste Option (a) "Replace/Upgrade w/o a working original drive" (Ersetzen/Upgraden ohne funktionierendes Original Laufwerk)

#### Schritt 8 — Folge (Fortsetzung)

| S Administrator: Create Xbox One Drive 2018.01.17.6.1                                                                                                    | 33 Administrator: Create Xbox One Drive 2018.01.17.6.1                                                                             | Administrator: Create Xbox One Drive 2018.01.17.6.1                                                                      |  |  |
|----------------------------------------------------------------------------------------------------|----------------------------------------------------------------------------------------------------|----------------------------------------------------------------------------------------------------|--|--|
| # Completed. To restore, run restore.bat                                                                                                    | * Scanning for connected USB/SATA drives *                                                                                         | Disk 0 Online 238 68 0 8 *                                                                                               |  |  |
| Select drive creation type:                                                                                                    | Microsoft DiskPart version 10.0.16299.15                                                                                           | Disk 1 Online 14 GB 8 B<br>Disk 2 Online 298 GB 0 B *                                                                    |  |  |
| <ul> <li>(a) Replace/Upgrade w/o a working original drive (Standard Only)</li> <li>(b) Replace/Upgrade keeping original drive data (Standard and Non)</li> <li>(c) Figure 100 (Standard and Non)</li> </ul> | Copyright (C) Microsoft Corporation.<br>On computer: LAPTOPMUFFUKKA                                                                | * Select TARGET Xbox One Drive *<br>Press 3 to CANCEL or use a Disk Number from the list above (default 3 in 30 seconds) |  |  |
| (d) Backup "System Update" to current directory (Standard and Non)<br>(e) Check all partitions for file system errors (Standard and Non)                                                                    | Disk ### Status Size Free Dyn Gpt                                                                                                  | * Does selected disk contain C: Checking *<br>* Does not contain C: can continue *                                       |  |  |
| (f) Wipe drive of all partitions and GUID values (Standard and Non)<br>(g) CANCEL                                                                                                    | Disk 1 Online 14 68 0 B<br>Disk 2 Online 298 68 0 B *                                                                              | The protective MBR's 0xEE partition is oversized! Auto-repairing.                                                        |  |  |
| 7a                                                                                                    | * Select TARGET Xbox One Drive<br>Press 3 to CANCEL or use a Disk Number from the list above (default 3 in 30 seconds) [0.1.2.3]?2 | The protective MBR's 0xEE partition is oversized! Auto-repairing.                                                        |  |  |
| * Scanning for connected USB/SATA drives *                                                                                                    | Does selected disk contain C: Checking<br>Does not contain C: can continue                                                         | GUID Dev Size Name<br>4AC68285-2231-4D2F-9909-222938B6923D                                                               |  |  |
| Microsoft DiskPart version 10.0.16299.15<br>Copyright (C) Microsoft Corporation.                                                                                                    | The protective MBR's 0xEE partition is oversized! Auto-repairing.                                                                  | The syntax of the command is incorrect.<br>90C9FFCD-291B-459E-B942-8C6FF4C20C8E E: GB Healthy 'Sheila '                  |  |  |
| On computer: LAPTOPMUFFUKKA                                                                                                    | The protective MBR's 0xEE partition is oversized! Auto-repairing.                                                                  | WARNING: This will erase all data on this disk. Continue $[Y,N]$ ?Y                                                      |  |  |
| Disk ### Status Size Free Dyn Gpt                                                                                                    | GUID Dev Size Name<br>4AC68285-2231-4D2F-9909-222938B6923D                                                                         | * Disk 2 will be formatted as an Xbox One *                                                                              |  |  |
| Disk 1 Online 14 GB 0 B<br>Disk 2 Online 298 GB 0 B *                                                                                                    | The syntax of the command is incorrect.<br>90C9FFCD-291B-459E-B942-8C6FF4C20C8E E: GB Healthy 'Sheila '                            | (a) 5006B Standard<br>(b) 11B Standard                                                                                   |  |  |
| * Select TARGET Xbox One Drive<br>Press 3 to CANCEL or use a Disk Number from the list above (default 3 in 30 seconds) [0,1,2,1                                                                             | WARNING: This will erase all data on this disk. Continue [Y,N]?                                                                    | (c) 2TB Standard                                                                                                    |  |  |

- Stelle sicher, das du das richtige Laufwerk zum Formatieren auswählst, Disk 0 ist fast immer dein Betriebssystem, WÄHLE NICHT DISK 0 AUS.
- Du wirst aufgefordert, deine Auswahl zu bestätigen.
- Dann musst du die Speichergröße des Laufwerks wählen, welches du erstellst.

#### Schritt 9 — Der Befehl ist fertig ausgeführt.

| Administrator: Create Xbox One Drive 2018.01.17.6.1           |                                                                                               |       |              |         |           |            |         |        |
|---------------------------------------------------------------|-----------------------------------------------------------------------------------------------|-------|--------------|---------|-----------|------------|---------|--------|
|                                                               |                                                                                               |       |              |         |           |            |         |        |
| Volume                                                        | 0                                                                                             | С     |              | NTFS    | Partition | 237 GB     | Healthy | Boot   |
| Volume                                                        | 1                                                                                             |       | Recovery     | NTFS    | Partition | 499 MB     | Healthy | Hidden |
| Volume                                                        | 2                                                                                             |       |              | FAT32   | Partition | 100 MB     | Healthy | System |
| Volume                                                        | 3                                                                                             | D     | USB          | NTFS    | Removable | 14 GB      | Healthy |        |
| Volume                                                        | 4                                                                                             | U     | Temp Conten  | NTFS    | Partition | 41 GB      | Healthy |        |
| Volume                                                        | 5                                                                                             | V     | User Conten  | NTFS    | Partition | 365 GB     | Healthy |        |
| Volume                                                        | 6                                                                                             | W     | System Supp  | NTFS    | Partition | 40 GB      | Healthy |        |
| Volume                                                        | 7                                                                                             | Х     | System Upda  | NTFS    | Partition | 12 GB      | Healthy |        |
| Volume                                                        | 8                                                                                             | Y     | System Upda  | NTFS    | Partition | 7168 MB    | Healthy |        |
| GUID                                                          |                                                                                               |       |              | D       | ev Size   | Name       |         |        |
| A2344BDB                                                      | -D6DE-                                                                                        | 4766- | 9EB5-4109A12 | 228E5   |           | (500GB)    |         |        |
| B3727DA5-A3AC-4B3D-9FD6-2EA54441011B U: 41 GB 'Temp Content'  |                                                                                               |       |              |         |           |            |         |        |
| 869BB5E0-                                                     | -3356-                                                                                        | 4BE6- | 85F7-29323A6 | 75CC7 V | : 365 GB  | 'User Cont | ent'    |        |
| C90D7A47                                                      | -CCB9-                                                                                        | 4CBA- | 8C66-0459F6B | 85724 W | : 40 GB   | 'System Su | pport'  |        |
| 9A056AD7-32ED-4141-AEB1-AFB9BD5565DC X: 12 GB 'System Update' |                                                                                               |       |              |         |           |            |         |        |
| 24B2197C-                                                     | -9D01-                                                                                        | 45F9- | A8E1-DBBCFA1 | 51EB2 Y | : 7168 MB | 'System Up | date 2' |        |
| * Found 'System Update' X: drive.                             |                                                                                               |       |              |         |           |            |         |        |
| * Script                                                      | execu                                                                                         | ition | complete.    |         |           |            |         | *      |
| * This so<br>* default                                        | * This script will now change the command line interface back to the *<br>* default language. |       |              |         |           |            |         |        |
| Press any key to continue                                     |                                                                                               |       |              |         |           |            |         |        |

- Sobald die Eingabeaufforderung 6 Linien mit langen Nummern unter der Überschrift "GUID" anzeigt, ist die Ausführung des Befehls abgeschlossen.
- Wenn das nicht funktioniert hat, benutze diskpart (siehe Link unten), um die Festplatte zu bereinigen.
- <u>http://knowledge.seagate.com/article</u>
   <u>s/en...</u>

#### Schritt 10 — Firmware herunterladen

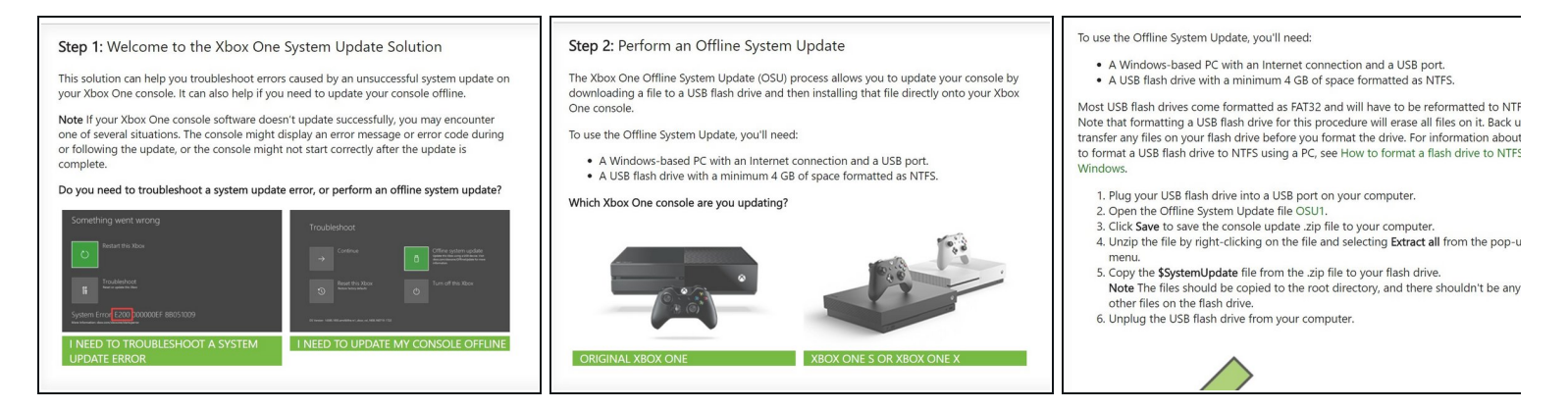

- Du musst nun zu der offiziellen XBOX Seite und eine Datei herunterladen, die sich OSU 1 nennt.
- https://support.xbox.com/de-de/xbox-one/...
- Wähle "Ich muss meine Konsole Offline aktualisieren".
- Wähle "Original Xbox One" oder "Xbox One X, S oder All-digital edition" und klicke unten auf das rote Kreuz und dann auf den grünen Haken.
- Klicke auf den grünen Link "OSU1", um den Download zu starten.

| iystem Update (X:)              | ISB (D:) > \$SystemUpdate |                             |              | > System Update (X:) |                                                 |
|---------------------------------|---------------------------|-----------------------------|--------------|----------------------|-------------------------------------------------|
| Date modified Type Si           | Name A                    | Date modified Type          | Size         | ▲ Name               | <ul> <li>Date modified</li> <li>Type</li> </ul> |
| A 4/27/2018 3:23 PM File folder | 🗋 ja-jp.xvd               | 4/19/2018 10:35 PM XVD File | 46,064 KB    | A                    | 4/27/2018 3:23 PM File folder                   |
| B 4/27/2018 3:23 PM File folder | ko-kr.xvd                 | 4/19/2018 10:34 PM XVD File | 27,024 KB    | B                    | 4/27/2018 3:23 PM File folder                   |
|                                 | nb-no.xvd                 | 4/19/2018 10:34 PM XVD File | 33,144 KB    | C Distance           | 440/2040 44 22 PM0/D []-                        |
|                                 | nl-nlavd                  | 4/19/2018 10:34 PM XVD File | 33,824 KB    | Updater.xvd     ℓ    | 4/19/2018 11:22 PM XVD File                     |
|                                 | Dr.pl.avd                 | 4/19/2018 10:33 PM XVD File | 35,184 KB    |                      |                                                 |
|                                 | pt-br.xvd                 | 4/19/2018 10:35 PM XVD File | 52,864 KB    | e                    |                                                 |
|                                 | pt-pt.xvd                 | 4/19/2018 10:33 PM XVD File | 52,864 KB    |                      |                                                 |
|                                 | nu-ruxvd                  | 4/19/2018 10:35 PM XVD File | 38,584 KB    |                      |                                                 |
|                                 | SettingsTemplate.xvd      | 4/19/2018 10:32 PM XVD File | 120,784 KB   | 1 Lu                 |                                                 |
|                                 | sv-se.xvd                 | 4/19/2018 10:34 PM XVD File | 33,824 KB    | os                   |                                                 |
|                                 | system.avd                | 4/19/2018 10:40 PM XVD File | 1,188,384 KB |                      |                                                 |
|                                 | systemaux.xvd             | 4/19/2018 3:01 PM XVD File  | 652,992 KB   |                      |                                                 |
|                                 | systemauxf.xvd            | 4/19/2018 2:57 PM XVD File  | 235,684 KB   |                      |                                                 |
|                                 | systemmisc.avd            | 4/19/2018 10:37 PM XVD File | 1,207,192 KB |                      |                                                 |
|                                 | systemtools.avd           | 4/19/2018 10:31 PM XVD File | 50,724 KB    | 1 C                  |                                                 |
|                                 | tr-travd                  | 4/19/2018 10:34 PM XVD File | 33,144 KB    | ~                    |                                                 |
|                                 | updater.xvd               | 4/19/2018 11:22 PM XVD File | 77,924 KB    | <sup>V</sup>         |                                                 |
|                                 | 2h-cn.xvd                 | 4/19/2018 10:33 PM XVD File | 112,024 KB   | E.                   |                                                 |
|                                 | ] zh-hk.xvd               | 4/19/2018 10:36 PM XVD File | 112,024 KB   |                      |                                                 |
|                                 | ] zh-sg.xvd               | 4/19/2018 10:34 PM XVD File | 112,024 KB   |                      |                                                 |
|                                 | zh-tw.xvd                 | 4/19/2018 10:36 PM XVD File | 112.024 KB   | te                   |                                                 |
|                                 |                           |                             |              |                      |                                                 |

- Navigiere zum System Aktualisierung (X) Laufwerk, erstelle zwei Ordner, benenne einen mit "A" und einen mit "B".
- Entpacke alle Datei aus OSU1 und kopiere alles in \$SystemUpdate, außer "updater.xvd"
- Füge diese Dateien nun in die beiden von dir erstellten Ordner "A" und "B" ein.
- Kopiere "updater.xvd" aus dem Ordner \$SystemUpdate und füge sie in das root-Verzeichnis System Update (X) ein.
  - Beachte, dass du ebenfalls die Datei bootanim.dat herunterladen und in den Ordnern "A" und "B" speichern musst. Es gibt zwei verschiedene Versionen f
    ür die OG/S und die X.
     Ohne diese Datei startet die XBox mit einem schwarzen Bildschirm anstelle des Bootlogos.

#### Schritt 12 — Setze die Festplatte in die XBox ein

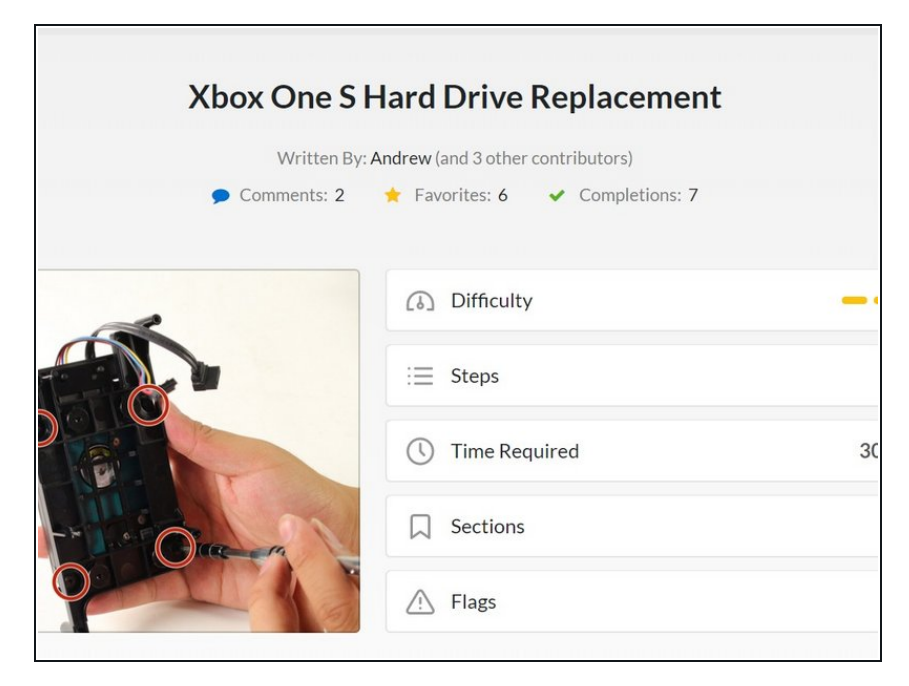

- Wirf das Laufwerk sicher aus und baue es in deine XBox ein.
- Baue die XBox zusammen und starte sie.
- XBox One S Festplatte austauschen
- Wenn die XBox Schwierigkeiten macht, hilft ein Zurücksetzen auf Werkseinstellungen.
- https://support.xbox.com/dede/xbox-one/...

## Schritt 13 — Konsole zurücksetzen

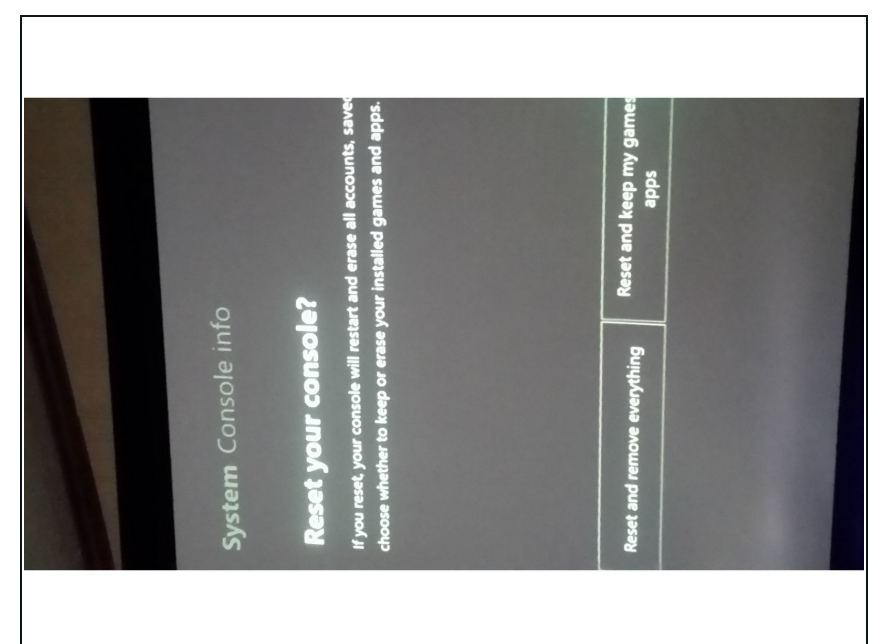

- Manche Benutzer hatten Schwierigkeiten mit der Anmeldung nach einem SSD Upgrade. Wenn das bei dir der Fall ist, setze die Konsole einfach zurück (behalte Spiele und Apps wenn notwendig) und das sollte das Problem beheben.
- Wer seine XBox auf "Strom sparen" beim Start eingestellt hat, könnte einen 20 bis 30 Sekunden dauernden schwarzen Bildschirm vor dem Startvorgang sehen. Diese Einstellung auf "Sofort starten" ändern, behebt das Problem.
- Genieße jetzt 20 Mal schnellere Schreib-/Lesegeschwindigkeiten und Ladezeiten. Das ist nur noch ein Bruchteil einer normalen Festplatte.

# Schritt 14 — Jetzt bist du fertig

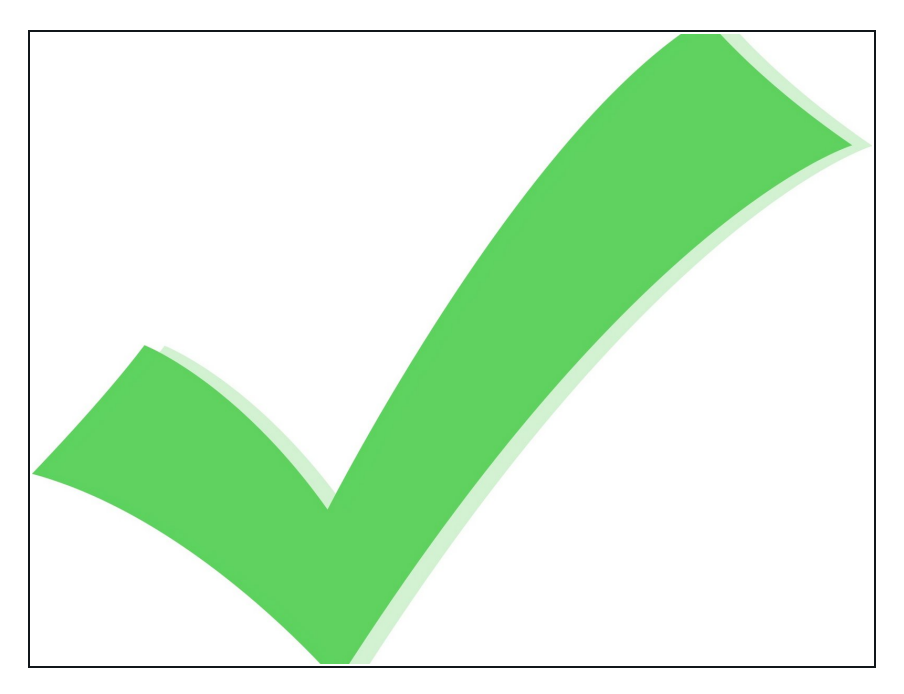

- Jetzt bist du fertig. Hab viel Spaß mit deiner XBox.
- Hinweis: Das funktioniert auch mit Solid State Discs (SSD).

Um dein Gerät wieder in den Ursprung zu versetzen, füge die Festplatte in die Xbox One S ein und baue diese wieder zusammen.